## COMMENT CRÉER UNE APPLICATION AVEC VIRTUINO ?

Virtuino

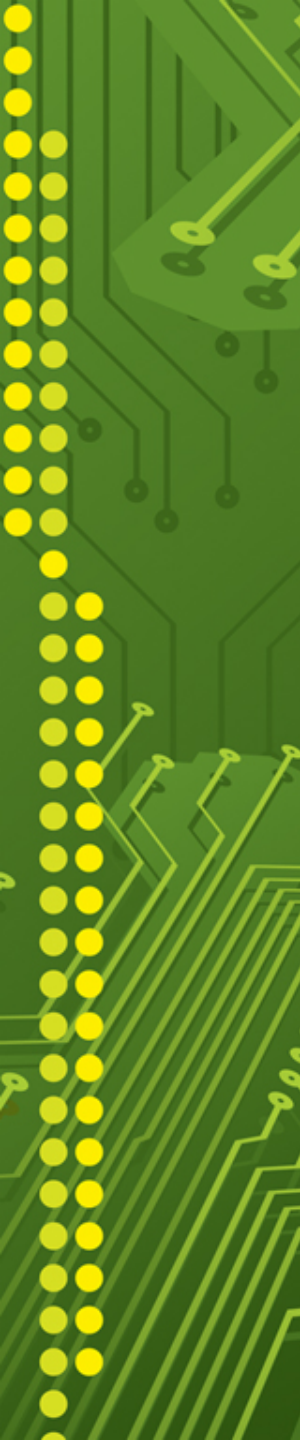

Il existe deux modes de fonctionnement à ne pas confondre :

- ✓ Le mode EDITION qui permet de créer l'interface (ajout d'éléments virtuels: boutons, curseurs, graphiques, …..)
- ✓ Le mode **PRODUCTION** qui permet d'utiliser l'interface (pilotage de la carte Arduino et visualisation)

L'idée est de passer en mode EDITION pour ensuite ajouter un bouton de pilotage d'une LED

Etape 1 : cliquez sur le menu en haut à droite.

Etape 2 : cliquez sur Unlock Panel

Connect

Alarms

Messages

New project

Load project

Unlock panel
Settings
Buy Virtuino
Password manage
Exit

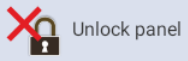

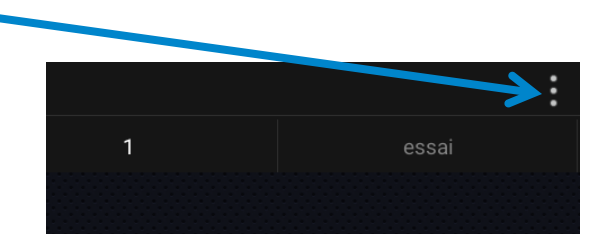

Etape 3 : nous sommes passés en mode EDITION, un écran avec une grille apparaît.

Afin d'accéder à la bibliothèque de composants, il faut cliquer sur le **PLUS** 

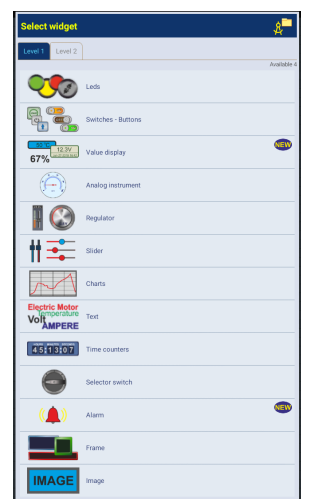

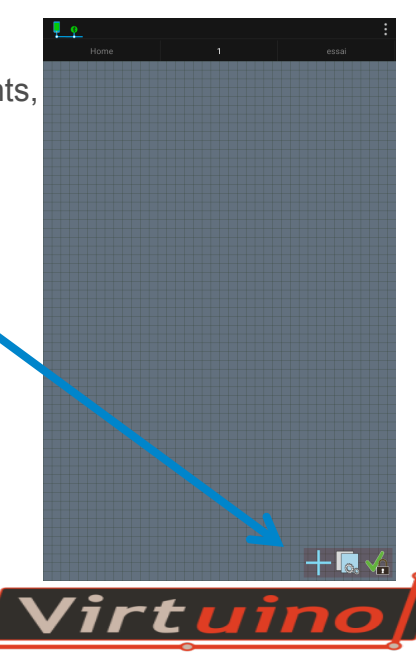

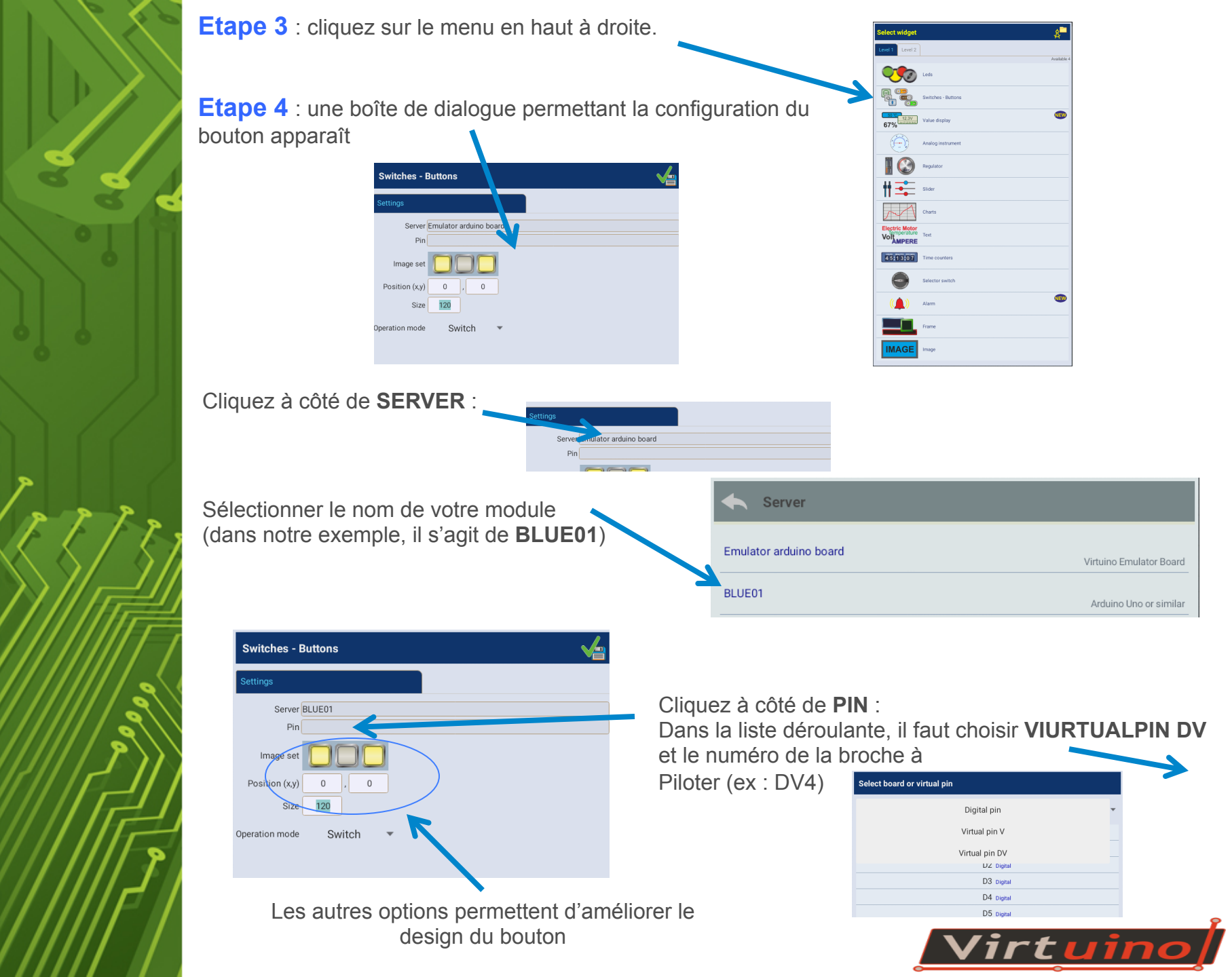

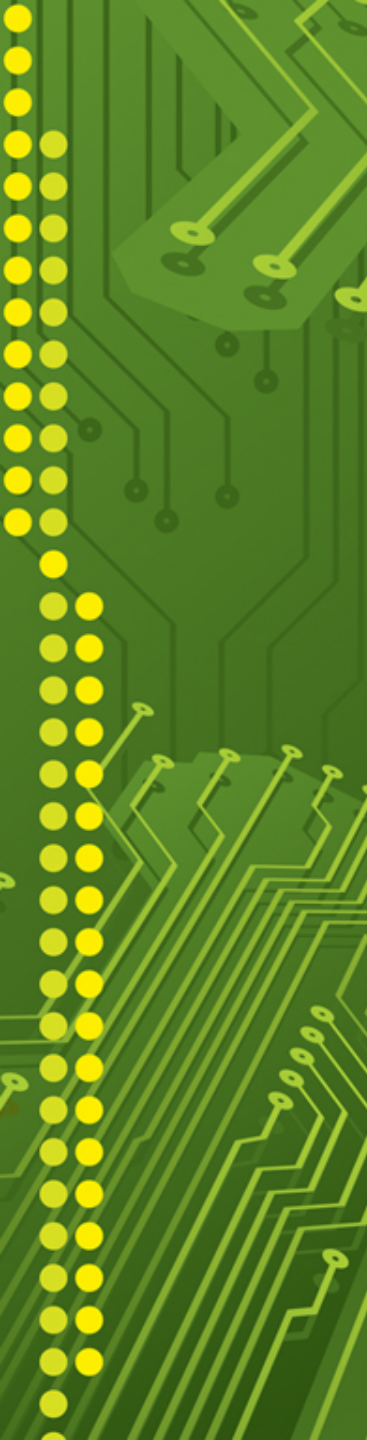

Cliquez pour valider en haut à droite.

| Settings  |                 |
|-----------|-----------------|
|           | Server BLUE01   |
|           | Pin D4 Digital  |
| Ima       | age set         |
| Positio   | on (x,y) 0 , 0  |
|           | Size 120        |
| Operation | n mode Switch 💌 |

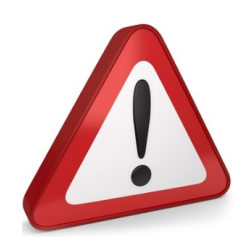

Pour chaque élément ajouté, pensez à toujours sélectionner : Server = *Votre module Bluetooth* (et jamais Emulator arduino board) Pin= Virtual (et jamais Pin…)

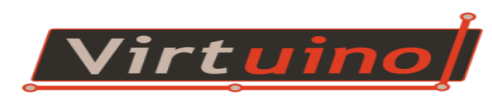